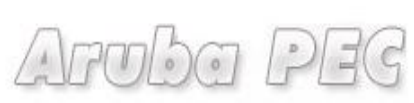

Gestore di Posta Certificata ed Autorità di Certificazione

# Firma Digitale Remota

## Manuale di Attivazione

Versione: 0.01 Aggiornata al: 05.03.2011

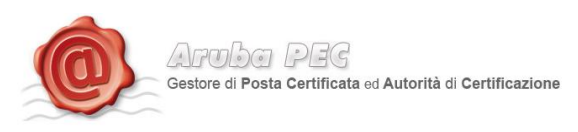

## Sommario

| 1. | Attivazione Firma Remota                                 |
|----|----------------------------------------------------------|
| 2. | Installazione Software Attivazione Firma Remota su Ipad7 |
| 3. | Utilizzo del software Firma Remota su Ipad8              |

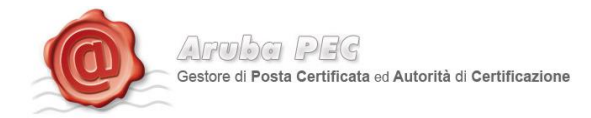

## 1. Attivazione Firma Remota

Per l'attivazione della Firma Remota è necessario essere in possesso di:

- Token OTP •
- Card di attivazione con codici oscurati •

Per procedere all'attivazione occorre:

- Accedere alla pagina: <u>https://www.pec.it/KitFirmaDigitale/SelezionaKit.aspx</u> •
- Cliccare sul pulsante "Attiva" in base al kit scelto in fase d'ordine.

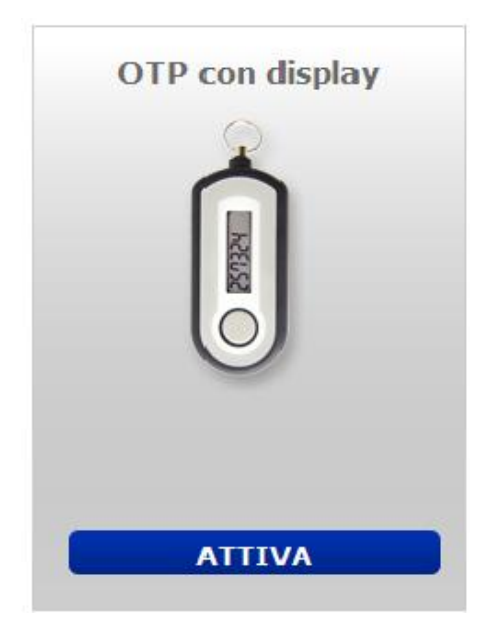

#### • Spuntare le due opzioni e cliccare sul pulsate "prosegui"

#### :: Firma Digitale Remota - Attivazione Kit OTP USB

Tramite la presente sezione è possibile confermare l'attivazione del kit per Firma Digitale Remota. Per attivare il servizio sarà necessario essere in possesso dei seguenti dati:

- Codice Seriale del Token OTP
- Codice Fiscale del titolare
   Codice Licenza riportato sulla Scratch-card
   Codice Attivazione Personale

Attenzione: il Codice di Attivazione Personale sarà inviato tramite SMS al numero di cellulare del Titolare dopo aver inserito Codice Seriale e Codice Fiscale nell'apposito form di richiesta. Il codice sarà valido per un tempo massimo di 15 minuti, entro i quali dovrà essere inserito all'interno della procedura di attivazione.

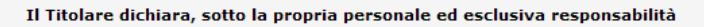

🗹 Di aver ricevuto e di essere in possesso della Scratch-card per l'attivazione del servizio

Che la Scratch-card contenente la licenza di attivazione del servizio al momento della sua ricezione era integra e non presentava segni di manomissione.

PROSEGUI

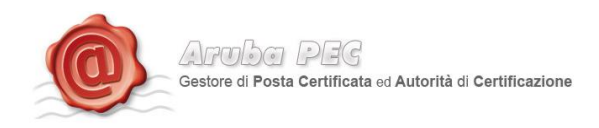

• Inserire i dati presenti all'interno della scratch card Blu e cliccare sul pulsante "Procedi".

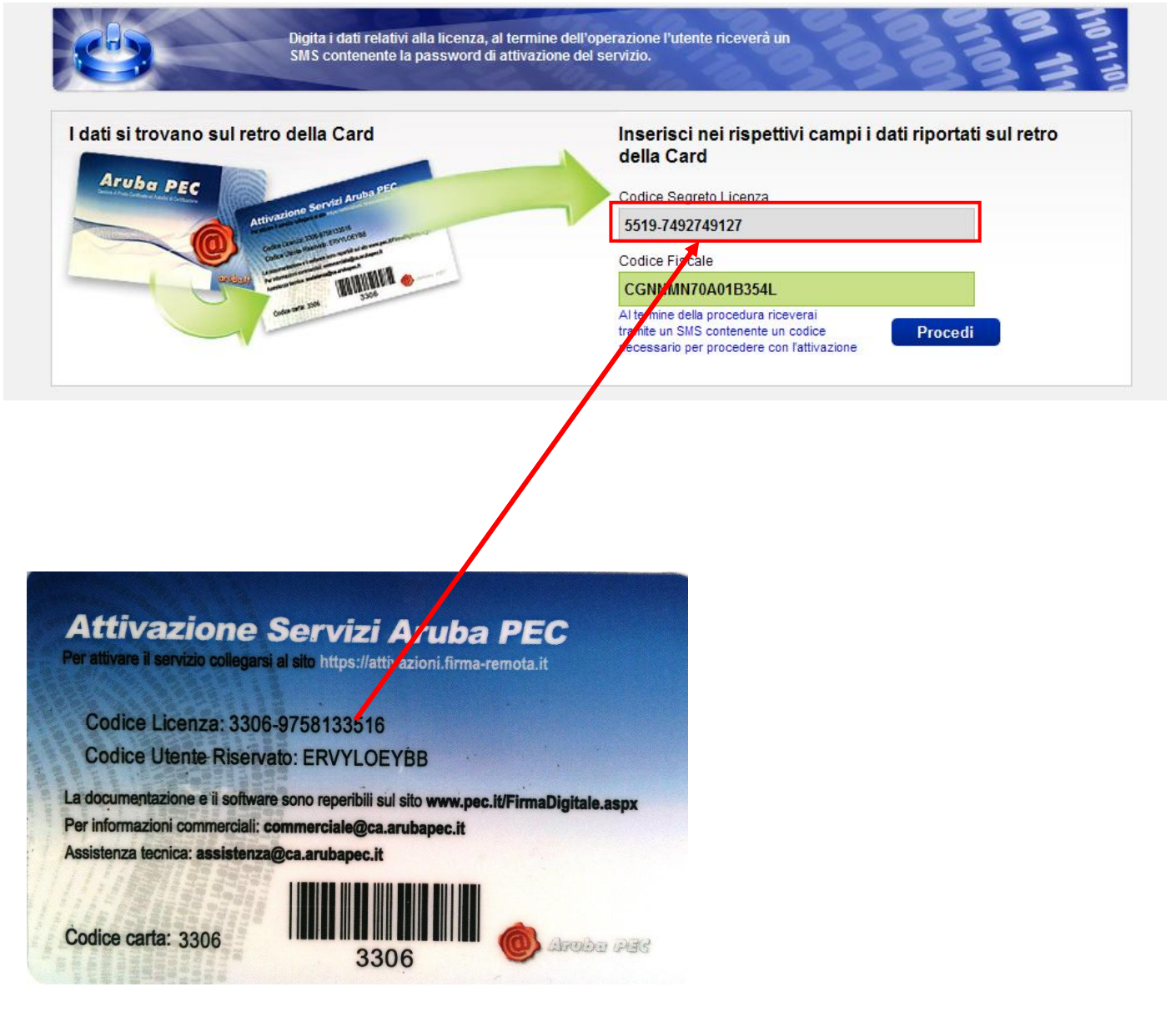

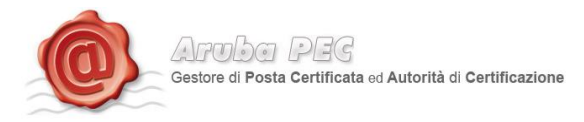

## Token VASCO

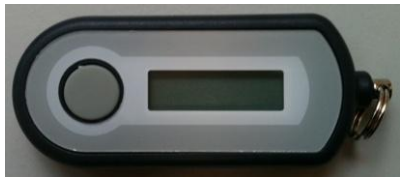

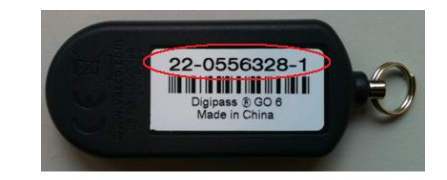

Per completare la procedura di attivazione del kit è necessario inserire:

- 1. Un proprio User Name ed una Password
- 2. Il codice segreto ricevuto tramite SMS<sup>1</sup>, sul numero di cellulare indicato in fase di riconoscimento de-visu.
- 3. Il numero seriale del Token OTP (fig.4/5)
- 4. La password OTP generata con il suddetto Token.

Fig.3

<sup>&</sup>lt;sup>1</sup> **Codice Segreto SMS.** Si tratta del codice che verrà inviato per SMS una volta inserito il codice licenza ed il codice fiscale nel primo step dell'attivazione. Il codice inviato per SMS è indispensabile per l'attivazione del servizio Firma Remota.

|                                   | 6 | APUDO PEC<br>Gestore di Posta Certificata ed Autorità di Certificazione |
|-----------------------------------|---|-------------------------------------------------------------------------|
|                                   | - |                                                                         |
| Cognome: COGNOMEUNO               |   |                                                                         |
| Codice fiscale: CGNNMN70A01B354L  |   |                                                                         |
| Codice sicurezza ricevuto per SMS |   | 22-0556328-1                                                            |
| 9494884434                        |   | Made in China                                                           |
| Scegliere un Nome utente          |   | Riportare il seriale del<br>token OTP senza i trattini                  |
| monicatest                        |   | di separazione.                                                         |
| Scegliere una Password            |   |                                                                         |
| •••••                             | 1 |                                                                         |
| Conferma Password                 |   |                                                                         |
| •••••                             |   |                                                                         |
| Seriale Token OTP                 |   |                                                                         |
| 347930                            |   | Per ottenere una password<br>OTP, tenere premuto il                     |
| Password OTP                      |   | pulsante, rilasciarlo ed<br>attendere che il codice venga               |
|                                   |   | Visualizzato sul display.                                               |
| Password OTP 2                    |   |                                                                         |
| •••••                             |   |                                                                         |

• Lasciando selezionata la casella "Notifica", sarà inviata all'indirizzo e-mail del titolare la notifica di avvenuta attivazione, ed una notifica per ciascuna Firma Digitale Remota apposta.

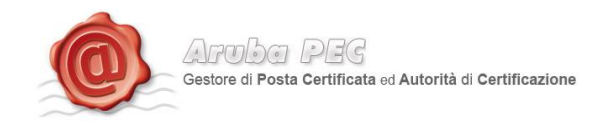

## 2.Installazione Software Attivazione Firma Remota su Ipad

- - Cliccare nel Form ricerca e digitare "firma digitale."

Cliccare sul pulsante "App Store".

•

| Annulia                                                       |                                                                                    | Cerca                     |                 | Q firma digitale 🛛 🛞                                                  |                                     |
|---------------------------------------------------------------|------------------------------------------------------------------------------------|---------------------------|-----------------|-----------------------------------------------------------------------|-------------------------------------|
| Categoria<br>Tutto                                            | Data rilascio<br>Tutti                                                             | Valutazione clienti Tutte | Prezzo<br>Tutti | Dispositivo<br>Tutti                                                  | Reimposta i filtri<br>Annulla tutto |
| App per iPad 1-6 di 7 Elenco completo > Ordina per: Rilevanza |                                                                                    |                           |                 |                                                                       |                                     |
| Firma Digitale                                                | Firma Digitale<br>Produttività<br>Aggiornato il 19/01/2012<br>含含含合合 17 valutazioni | INSTALLATA                |                 | Libro Firma<br>Economia<br>Pubblicato: 19/12/201<br>查查查查查 5 valutazio | 10 GRATIS                           |

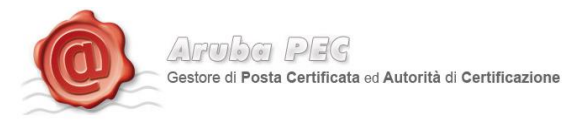

## 3.Utilizzo del software Firma Remota su Ipad

• Cliccare sull'icona "Installa"

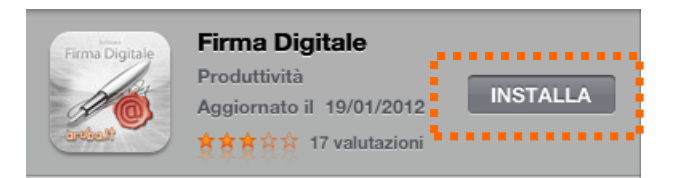

•

Inserire "**la password ID Apple**", cliccare sul pulsante "**ok**" e attendere il download del programma di firma.

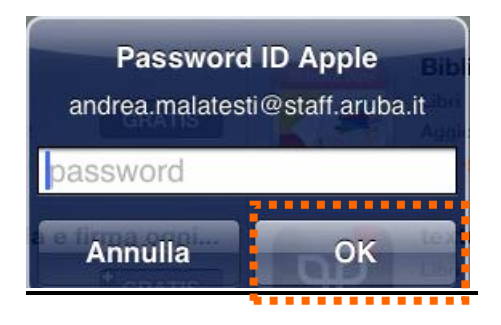

• Collegare l'Ipad alla postazione dove risiedono i file da firmare;

Avviare Itunes  $\rightarrow$  selezionare l'ipad $\rightarrow$  nella Toolbar cliccare su il pulsante "App"  $\rightarrow$  selezionare l'icona "firma Digitale".

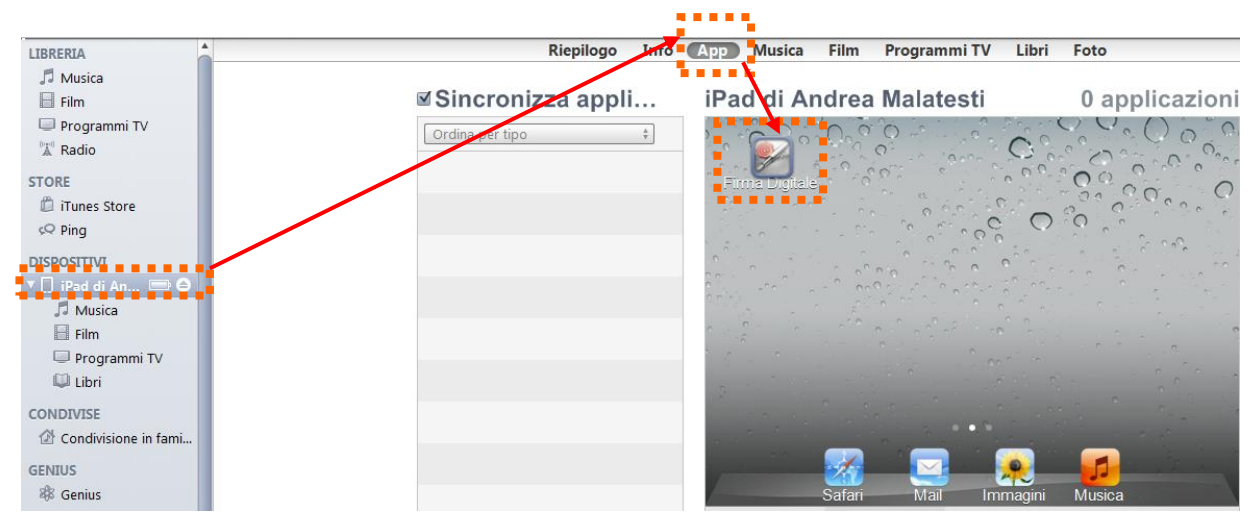

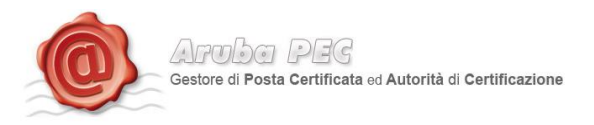

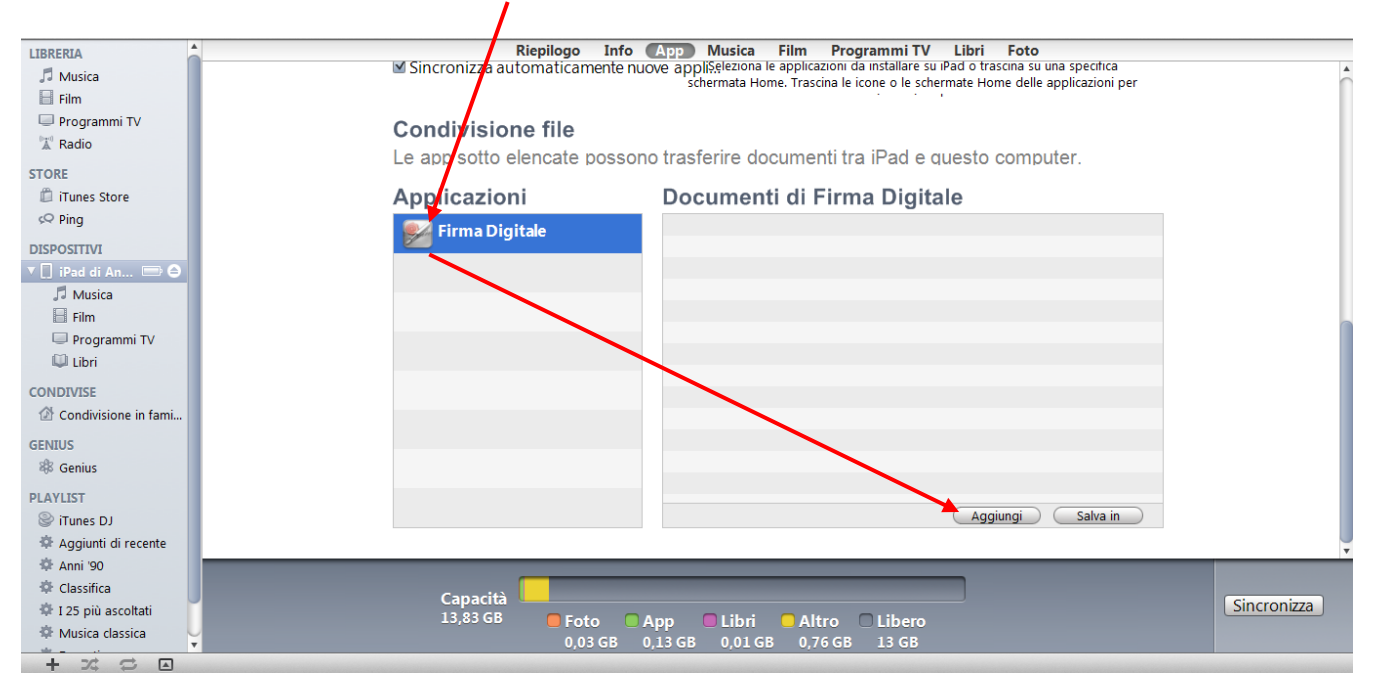

### • Selezionare l'applicazione "Firma Digitale" e cliccare sul pulsante "Aggiungi"

• Selezionare il file da firmare e cliccare sul pulsante "Apri"

| 闫 Raccolte  | ≡ | 뿣 Firmare digitalmente un file in formato P | 10/06/2011 11:46 | Adobe |
|-------------|---|---------------------------------------------|------------------|-------|
| 🤳 Documenti |   | 🔁 firmare_PDF.pdf                           | 10/08/2011 12:23 | Adobe |

Cliccare sul pulsante "Sincronizza"

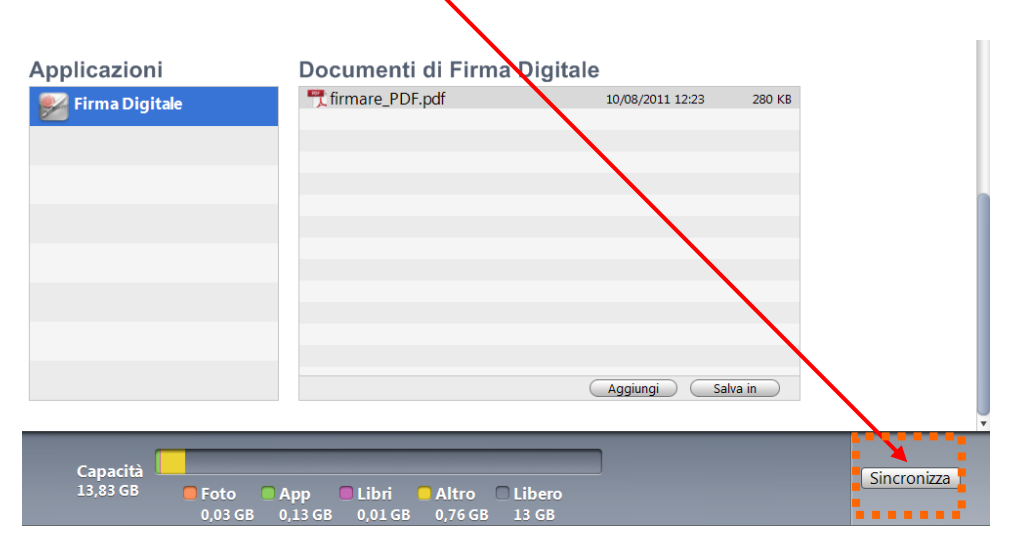

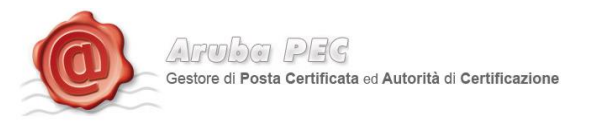

• Avviare l'applicazione "Firma Digitale" dall'Ipad.

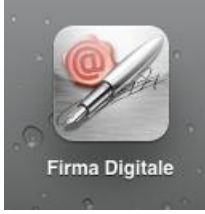

• Cliccare sul pulsante "impostazioni" e digitare la User Name inserita in fase di attivazione del Kit.

|   | arobalt          |        |
|---|------------------|--------|
|   | Impostazioni     | Chiudi |
|   | User Name Test01 |        |
| _ |                  | ¢      |

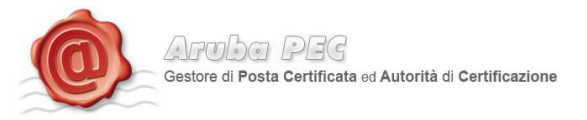

• Selezionare il documento da Firma Digitalmente e cliccare sul pulsante "Firma"

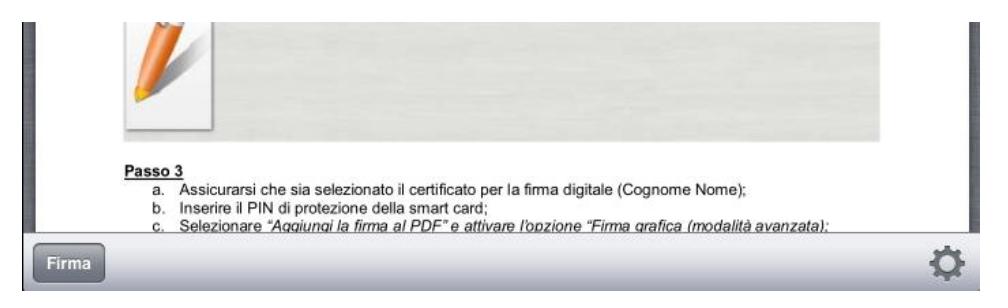

Digitare:

- la Password inserita in fase di attivazione del Kit di firma remota.
- Il Pin generato dell'OTP.
- Dichiarare di aver preso visione del documento.
- Cliccare sul pulsante "Firma"

| Password                                          | Richiesta                                                                                                    |
|---------------------------------------------------|----------------------------------------------------------------------------------------------------|
| Pin                                               | Richiesta                                                                                                    |
| <b>Tipo Bus</b><br>Busta Crittog                  | ta<br>Irafica P7M (CAdES)                                                                                            |
| Dichiaro d<br>documen<br>contenuto<br>validità le | li aver preso visione del<br>to, di sottoscriverne il<br>o e di essere consapevole della<br>gale della firma apposta |

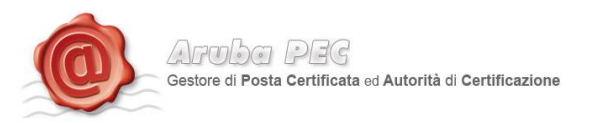

• Cliccare sul pulsante "ok".

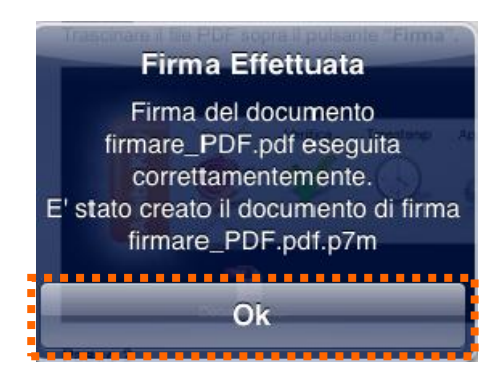

Selezionando file firmato digitalmente è possibile:

- verificare il file.
- Aggiungere una firma al file.
- Controfirmare il file.
- Inviare il file Firmato Digitalmente per e-mail direttamente dal dispositivo.

|                                                                                | Aruba PEG                                                                                                    |
|--------------------------------------------------------------------------------|----------------------------------------------------------------------------------------------------|
| ntTIM 🔶                                                                        | 16:53 Non in carica 📼                                                                                                    |
| Documenti                                                                      | firmare_PDF.pdf.p7m                                                                                                    |
| Documenti                                                                      | CognomeTest NomeTest                                                                                                    |
| firmare_PDF.pdf<br>279.0 KB - 10/ago/2011 12:23                                |                                                                                                    |
| Documenti Firmati                                                              | 1                                                                                                    |
| Firmare_PDF.pdf.p7m         ✓           280.9 KB - 05/mar/2012 16:45         ✓ |                                                                                                    |
|                                                                                | <ul> <li>Visualizza Certificato</li> <li>La Firma è Integra</li> <li>Il certificato è attendibile<br/>Verifica alla data odierna</li> <li>Il certificato ha validità legale</li> <li>Il certificato non risulta revocato<br/>Verifica alla data odierna</li> </ul> |
|                                                                                | Aggiungi Firma Contro Firma Salva Contenuto Invia Per Mail                                                                                                    |

-